### Wenn Windows streikt: Rüsten Sie sich für den Ernstfall und reparieren Sie Ihr Windows mit der Windows-Rettungs-DVD

Mit den Informationen aus diesem Beitrag können Sie

- ✓ eine bootfähige DVD oder einen USB-Stick mit Windows PE erstellen,
- ✓ den PC so einstellen, dass er von einer DVD oder einem USB-Stick bootet,
- ✓ einen infizierten PC mit der Rettungs-DVD und einem Offline-Scan säubern.

Auch wenn Sie Ihren PC sicher konfiguriert und mit einer aktuellen Antiviren-Software ausgestattet haben, kann Ihr PC durch einen neuen Schädling infiziert werden.

Für diesen Fall sollten Sie sich mit einer Rettungs-DVD oder einem Rettungs-USB-Stick wappnen, mit der oder dem Sie dann den infizierten PC booten und mit den speziellen Tools darauf säubern.

Ein weiterer Vorteil: Die Rettungs-DVD oder den USB-Stick können Sie auch dann verwenden, wenn Windows streikt und sich nicht mehr starten lässt. Einmal gebootet, stehen Ihnen alle Windows-Bordwerkzeuge zur Verfügung.

Lesen Sie in diesem Beitrag, wie Sie eine Rettungs-DVD oder einen solchen USB-Stick erstellen, welche Werkzeuge Sie integrieren sollten und wie Sie diese im Schadensfall einsetzen.

| •            | Reparieren Sie Windows mit einer individuellen<br>Rettungs-DVD                         | R 565/x |
|--------------|----------------------------------------------------------------------------------------|---------|
| •            | Packen Sie wertvolle und wichtige Tools auf Ihre<br>Rettungs-DVD                       | R 565/x |
| •            | Die Rettungs-DVD: Booten von einem<br>sauberen Medium                                  | R 565/x |
| •            | So brennen Sie mit Windows eine ISO-Datei<br>auf DVD                                   | R 565/x |
| •<br>Kratzls | Wie Sie einen startfähigen USB-Stick aus einer<br>ISO12Dateinerstellen: / September 10 | R 565/x |
| •            | So booten Sie von DVD oder USB-Stick                                                   | R 565/x |
| •            | So arbeiten Sie mit der Rettungs-DVD<br>in der Praxis                                  | R 565/x |

SUCHWORT-REGISTER

A B

С

N O

P O

7

# Reparieren Sie Windows mit einer individuellen Rettungs-DVD

| Wappnen Sie<br>sich für den<br>Ernstfall                    | "Hätte ich diese Einstellung doch nie gemacht!" oder "Hätte<br>ich diese E-Mail doch niemals geöffnet!". Aussagen wie diese<br>oder ähnliche hören wir Redakteure vom Computerwissen-<br>Club (http://club.computerwissen.de) häufig, wenn wir die<br>Ursachen für ein nicht mehr funktionierendes Windows fest-<br>gestellt haben. Eine falsche Einstellung in der Registry oder<br>ein mit einem Trojaner versehener Dateianhang in einer E-<br>Mail kann Ihr Windows so schädigen, dass nicht einmal mehr<br>ein Start im abgesicherten Modus möglich ist. |
|-------------------------------------------------------------|----------------------------------------------------------------------------------------------------|
| Start im abgesi-<br>cherten Modus                           | Wenn Windows nicht mehr startet, können Sie versuchen,<br>einen Start im abgesicherten Modus auszuführen. Drücken<br>Sie dazu beim Start Ihres PCs die Taste <f8> und wählen<br/>Sie im Startmenü "Abgesicherter Modus". Im abgesicherten<br/>Modus können Sie Ihre Daten sichern, den PC auf Viren un-<br/>tersuchen oder versuchen, die Aktion rückgängig zu machen,<br/>die das Problem verursacht hat.</f8>                                                                                                    |
| Neuinstallation<br>erforderlich                             | Funktioniert auch der Start im abgesicherten Modus nicht<br>mehr, sehen viele Windows-Anwender eine Neuinstallation<br>als einzigen Ausweg. Dabei gehen aber alle Programme und<br>Daten verloren.                                                                                                    |
| Einsatz der<br>Rettungs-DVD                                 | Haben Sie sich aber auf diesen Ernstfall mit einer vorher<br>erstellten Rettungs-DVD vorbereitet, können Sie Ihr beschä-<br>digtes oder von Viren infiziertes Windows in vielen Fällen<br>reparieren.                                                                                                    |
| Viele Rettungs-<br>DVDs im Internet                         | Es gibt bereits viele kostenlose Rettungs-DVDs im Internet, die<br>Sie herunterladen können. Diese werden meist von den Her-<br>stellern der Antiviren-Software angeboten. Der Nachteil dieser<br>DVDs: Sie dienen nur einem Zweck, und zwar dem Säubern<br>eines infizierten Windows von Viren oder Trojanern. Weitere<br>Funktionen bieten diese Rettungs-DVDs in der Regel nicht.                                                                                                    |
| Stellen Sie sich<br>Ihre eigene<br>Rettungs-DVD<br>zusammen | Wesentlich mehr Funktionen bietet die Windows-Rettungs-<br>DVD. Sie können damit<br>Kratzls inoffizielles Windows-Handbuch / September 18                                                                                                    |

- das System auf Viren prüfen
- das Dateisystem prüfen und evtl. reparieren
- die Registry reinigen und bearbeiten
- die Systemdateien prüfen und bei Bedarf wiederherstellen
- mit speziellen Tools nach Fehlern suchen

Und es gibt noch einen weiteren Vorteil. Während die meisten Rettungs-DVDs auf Linux-Basis erstellt werden, arbeiten Sie mit der eigenen Rettungs-DVD wie gewohnt auf einer Windows-Oberfläche.

## Packen Sie wertvolle und wichtige Tools auf Ihre Rettungs-DVD

Nach dem Start der Rettungs-DVD steht Ihnen ein einfaches Windows zur Verfügung und Sie können mit den bordeigenen Windows-Werkzeugen versuchen, Ihr defektes Windows auf der Festplatte zu reparieren. Retten Sie ein kaputtes Windows mit Zusatz-Tools

Statten Sie die Rettungs-DVD zusätzlich mit speziellen Tools aus, um Aufgaben zu erledigen, die Windows selbst nicht kann.

| Tool              | Beschreibung                                                                                                    |
|-------------------|----------------------------------------------------------------------------------------------------|
| CCleaner Portable | "CCleaner" ist ein <del>nützliches</del> Allroundtalent, mit dem<br>Sie nicht nur die Windows-Registry optimieren, son-<br>dern viele verschiedene Bereiche von Windows "ent-<br>schlacken".                                                                                                    |
| ClamWin Portable  | "Clam Win" ist ein Antivirenprogramm, das auch<br>von portablen Medien ausgeführt werden kann. Das<br>Tool kann auch komprimierte Dateien scannen und<br>erkennt Viren, Würmer und Trojaner. <del>Mit der integ<br/>rierten Update Funktion versetzen Sie das Tool im-<br/>mer auf den aktuellen Stand.</del> |

Ich empfehle folgende Tools für die Rettungs-DVD:

| Tool                         | Beschreibung                                                                                                    |
|------------------------------|----------------------------------------------------------------------------------------------------|
| Firefox Portable             | Wenn Sie von der Rettungs-DVD booten, benötigen<br>Sie vielleicht Informationen oder Treiber aus dem In-<br>ternet. Verwenden Sie dazu die portable Version des<br>Open-Source-Browsers "Firefox".                                                                                                    |
| HWiNF032 Portable            | Mit "HWiNFO32" erhalten Sie detaillierte Informa-<br>tionen über alle Hardware-Komponenten Ihres PCs,<br>wobei das Tool auch eventuell vorhandene Mängel<br>diagnostiziert.                                                                                                    |
| LicenseCrawler               | Windows und viele weitere Programme benötigen zur<br>Aktivierung einen Lizenzschlüssel, auch als "Product<br>Key" bekannt. Retten Sie bei einem defekten Win-<br>dows alle Lizenzschlüssel mit dem "License Crawler".<br>Das Tool durchsucht dabei die Registry von Windows<br>nach allen Seriennummern der installierten Pro-<br>gramme und zeigt alle gefunden Lizenzschlüssel an. |
| Revo Uninstaller<br>Portable | Startet der PC nicht mehr, nachdem Sie neue Pro-<br>gramme installiert haben, hilft der "Revo Uninstal-<br>ler Portable". Damit deinstallieren Sie die fehlerhafte<br>Software nach dem Start von der Rettungs-DVD.                                                                                                    |
| Speccy Portable              | Bei Problemen mit einzelnen Hardwarekomponen-<br>ten oder Treibern hilft "Speccy Portable". Sie erhalten<br>umfangreiche Detail-Infos zu den wichtigsten Bau-<br>teilen Ihres PCs. Nutzen Sie dieses Tool, wenn Sie für<br>bestimmte Bauteile einen Treiber suchen <del>oder detail-<br/>lierte Infos für eine Support-Anfrage benötigen</del> .                                     |

## Die Rettungs-DVD: Booten von einem sauberen Medium

Windows PEBei Startproblemen von Windows bleibt Ihnen entweder nur<br/>eine zeitaufwändige Neuinstallation oder Sie booten das Sys-<br/>tem mit einem sauberen Medium und eliminieren dann den<br/>Fehler mit speziellen Tools.

| Eine bootfähige Rettungs-DVD erstellen Sie mit Windows<br>PE, dem Windows Preinstallation Environment-Kit. Mit der<br>Rettungs-DVD booten Sie Ihren PC und führen mit speziellen<br>Fools (siehe Tabelle Seite 3) die erforderlichen Reparaturar-<br>beiten durch. | Zusatztools<br>erforderlich       |
|----------------------------------------------------------------------------------------------------|-----------------------------------|
| Generell können Sie Ihr Windows mit Windows PE von je-<br>dem Wechseldatenträger aus starten, also von DVD oder auch<br>einem USB-Stick. Einmal gebootet haben Sie alle Ressourcen<br>für die Fehlersuche auf dem betroffenen PC zur Hand.                         | USB-Stick                         |
| Die Rettungs-DVD/USB-Stick erstellen Sie in drei Schritten:                                                                                                    | Rettungs-DVD in<br>drei Schritten |
| 1. Installieren Sie das Windows ADK (Assessment and Deployment Kit.                                                                                                    |                                   |
| 2. Laden Sie spezielle Tools und Utilities für die Rettungs-<br>DVD herunter.                                                                                                    |                                   |
|                                                                                                    |                                   |

3. Erstellen und brennen Sie die Rettungs-DVD.

#### Schritt 1: Installation des ADK

Im ersten Schritt laden Sie das Windows Assessment and Deployment Kit (ADK) herunter, das Sie im Downloadbereich des Windows-Beraters finden. In diesem Kit enthalten sind Windows PE sowie andere Dateien zur Installation auf Ihrem Computer.

Der Download beinhaltet eine ISO-Datei, die Sie auf eine DVD brennen oder auf einem USB-Stick installieren.

Im Download-Bereich finden Sie die aktuellen Windows AIK/ADK inklusive Windows PE passend zu Ihrer Windows-Version. Folgende Versionen stehen zum Download bereit:

- Windows AIK für Windows 7: W7-AIK\_EN.iso
- Windows ADK für Windows 8.1: W81-adksetup.exe
- Windows ADK für Windows 10: W10-adksetup.exe

Kratzls inoffizielles Windows-Handbuch / September 18

|                                                        | Es ist absolut wichtig, dass Sie das zu Ihrer Windows-Version<br>passende AIK/ADK herunterladen. Andernfalls funktioniert<br>die Rettungs-DVD nicht. Während in Windows 7 die Be-<br>zeichnung noch AIK (Automated Installation Kit) lautet, so<br>bezeichnet Microsoft das Programm ab Windows 8 jetzt als<br>ADK (Assessment and Deployment Kit) |
|--------------------------------------------------------|----------------------------------------------------------------------------------------------------|
| Was sind ISO-<br>Dateien?                              | ISO-Dateien sind DVD-Abbilder, die in einer einzigen Datei<br>gespeichert wurden. Damit sie als DVD verwendet werden<br>können, müssen sie wieder auf DVD gebrannt werden.                                                                                                    |
|                                                        | Gehen Sie in Windows 7 dazu folgendermaßen vor. Windows 10/8.1-Anwender benötigen keine DVD, sondern machen gleich mit Schritt 2 weiter:                                                                                                    |
| Schritt 1:<br>Brennen Sie eine<br>AIK-DVD              | 1. Schieben Sie einen leeren DVD-Rohling in das DVD-<br>Laufwerk und öffnen Sie mit <win>+<e> den Windows-<br/>Explorer.</e></win>                                                                                                    |
|                                                        | 2. Wechseln Sie in den Download-Ordner und klicken Sie<br>die Datei "W7-AIK_EN.iso" mit der rechten Maustaste<br>an.                                                                                                    |
|                                                        | <ol> <li>Klicken Sie im Kontextmenü auf den Eintrag "Öffnen<br/>mit" und wählen Sie "Windows-Brenner für Daten-<br/>trägerabbilder".</li> </ol>                                                                                                    |
|                                                        | 4. Klicken Sie im folgenden Dialog auf "Brennen".                                                                                                    |
|                                                        | <ol> <li>Klicken Sie nach Abschluss des Brennvorgangs auf<br/>"Schließen".</li> </ol>                                                                                                    |
| Schritt 2: Instal-<br>lation des AIK<br>auf Ihrem Com- | Haben Sie die DVD fertig gebrannt, öffnen Sie den Windows-<br>Explorer mit <win>+<e> und klicken auf dem DVD-Laufwerk<br/>die Datei "startcd.exe" doppelt an.</e></win>                                                                                                    |
| puter<br>Windows 10 und<br>Windows 8.1                 | Haben Sie Windows 10 oder Windows 8.1 im Einsatz, öffnen<br>Sie den Download-Ordner und klicken                                                                                                    |

- in Windows 10 die Datei "W10-adksetup.exe"
- in Windows 8.1 die Datei "W81-adksetup.exe"

#### doppelt an.

Markieren Sie erste Option "Windows Assessment and Deployment Kit – Windows 10 auf diesem Computer installieren". Klicken Sie auf "Weiter".

Markieren Sie im Fenster "Windows Kits – Datenschutz" die Option "Nein".

Belassen Sie die Standardvorgabe der ausgewählten Features und klicken Sie auf "Installieren".

Der Vorgang kann einige Zeit in Anspruch nehmen. Zum Abschluss der Installation klicken Sie auf "Schließen".

#### Schritt 2: Download der Windows-Werkzeuge

Als nächstes stellen Sie eine Sammlung an Tools zusammen, die Sie für die Reparatur von Windows oder zum Eliminieren von Schadcode einsetzen wollen. Die Tools müssen ohne Installationsroutine in der Windows PE-Umgebung ausführbar sein, denn Windows PE unterstützt keine Tools, die vor dem Starten installiert werden müssen (".msi"-Pakete).

Im Download-Bereich unter www.windows-berater.de finden Sie alle Programme (siehe Abschnitt "Packen Sie wertvolle und wichtige Tools auf Ihre Rettungs-DVD" von Seite 3), die Sie für Ihre Rettungs-DVD benötigen.

Laden Sie die Programme herunter und speichern Sie diese in einem separaten Ordner, den Sie mit dem Windows-Explorer anlegen.

Manche Tools sind in einer ZIP-Datei gepackt. Um diese auf der Rettungs-DVD sofort nutzen zu können, entpacken Sie die Dateien bitte sofort. Klicken Sie dazu im Download-Ordner die ZIP-Datei mit der rechten Maustaste an und entpacken die Datei in den gleichen Ordner. Die ZIP-Datei können Sie anschließend löschen. Kratzls inoffizielles Windows-Handbuch / September 18 Kostenlose Tools und Profitools

| Erstellen<br>eines Windows<br>PE-Image | <ol> <li>Starten Sie die Windows ADK-Eingabeaufforderung.<br/>Klicken Sie dazu auf "Start" auf "Windows Kits" und<br/>mit der rechten Maustaste auf die Option für die "Um-<br/>gebung mit den Bereitstellungs- und Imageerstel-<br/>lungstools". Klicken Sie im Kontextmenü auf "Mehr"<br/>und "Als Administrator ausführen".</li> </ol> |  |  |
|----------------------------------------|----------------------------------------------------------------------------------------------------|--|--|
|                                        | 2. Um die "Umgebung mit den Bereitstellungs- und<br>Imageerstellungstools" lokal auf Ihrer Festplat-<br>te zu erstellen, geben Sie folgenden Befehl ein:<br><i>copype.cmd x86 c:\WinPE</i>                                                                                                    |  |  |
|                                        | Wichtig: Nach dem Befehl "copype.cmd" folgt die Angabe<br>der Prozessor-Version. Windows unterscheidet generell zwi-<br>schen 32- und 64-Bit-Prozessoren. Verwenden Sie deshalb<br>die entsprechenden Befehle:                                                                                                    |  |  |
|                                        | copype x86 c:\WinPE – für 32-Bit-Prozessoren                                                                                                    |  |  |
|                                        | <i>copype amd64 c:\WinPE</i> – für 64-Bit-Prozessoren                                                                                                    |  |  |
|                                        | <i>copype arm c:\WinPE</i> – für ARM-Prozessoren                                                                                                    |  |  |
|                                        | Welchen Prozessor Sie im Einsatz haben, zeigen Ihnen die Ba-<br>sisinformationen von Windows, die Sie mit <win>+<pause><br/>aufrufen.</pause></win>                                                                                                    |  |  |
| Tools kopieren                         | <ol> <li>Legen Sie anschlie ßend im bereitgestellten Verzeich-<br/>nis ein neues Verzeichnis f ür die Zusatztools an:<br/>mkdir c:\WinPE\mount\Tools</li> </ol>                                                                                                    |  |  |
|                                        | <ol> <li>Öffnen Sie mit <win>+<e> den Windows-Explorer und<br/>kopieren Sie die vorher herunter geladenen Programme<br/>in das neue Verzeichnis "c:\WinPE\mount\Tools".</e></win></li> </ol>                                                                                                    |  |  |
| lmage<br>bereitstellen                 | 5. Stellen Sie das Windows PE-Image mit folgendem Be-<br>fehl für die 64-Bit-Version bereit: <i>dism /Mount-Image</i>                                                                                                    |  |  |

/ImageFile: "C:\WinPE\media\sources\boot.wim" /index:1 /MountDir:"C:\WinPE\mount".

Der Befehl für die 32-Bit-Version lautet: dism /Mount-*Image/ImageFile:"C:\WinPE\media\sources\boot.wim"* /index:1 /MountDir:"C:\WinPE\mount"

6. Legen Sie anschließend einen bootfähigen Datenträger Einen neuen (DVD oder USB-Stick) an. Geben Sie dazu folgenden Befehl ein:

für einen USB-Stick: MakeWinPEMedia /UFD C:\WinPE amd64 <LW:>

für eine DVD: MakeWinPEMedia /UFD /ISO C:\WinPE amd 64 <LW:><LW:> steht dabei für den Laufwerksbuchstaben des DVD- Laufwerks oder des USB-Sticks.

#### Schritt 3: So erstellen Sie Ihre eigene Rettungs-DVD mit Windows 7

Für die Rettungs-DVD erstellen Sie ein Windows PE-Image **Frstellen** eines Windows PFfür das Kit, erweitern es um die Zusatz-Programme, ändern die Größe des Festplattencaches, um Platz für RAM zu schaf-Image fen, und erstellen dann ein "iso-Image", das Sie auf eine DVD brennen

Gehen Sie dazu folgendermaßen vor:

- 1. Starten Sie die Windows AIK-Eingabeaufforderung. Klicken Sie in Windows 7 dazu auf "Start", "Alle Programme, "Microsoft Windows AIK" und klicken Sie "Windows PE Tools Eingabeaufforderung" mit der rechten Maustaste an. Wählen Sie im Kontextmenü "Als Administrator ausführen".
- 2. Geben Sie folgenden Befehl ein: *copype.cmd x86 c:*\ WinPF

Finen neuen Ordner anlegen

Ordner anlegen

Wichtig: Nach dem Befehl "copype.cmd" folgt die Angabe der Prozessor-Version. Windows unterscheidet generell zwischen 32- und 64-Bit-Prozessoren. Verwenden Sie deshalb die entsprechenden Befehle:

*copype x86 c:\WinPE –* für 32-Bit-Prozessoren

copype amd64 c:\WinPE - für 64-Bit-Prozessoren

copype arm c:\WinPE - für ARM-Prozessoren

| Administrator: Windows PE Tools-Eingabeaufforderung                                                                                |
|----------------------------------------------------------------------------------------------------|
| Updating path to include peimg, cdimage, imagex                                                                                    |
| C:\Program Files\Windows AIK\Tools\PETools\<br>C:\Program Files\Windows AIK\Tools\PETools\\AMD64;C:\Prog<br>AIK\Tools\PETools\\x86 |
| C:\Windows\system32>copype x86 c:\WinPE                                                                                            |
| Creating Windows PF customization working directory                                                                                |
| c:\WinPE                                                                                                    |
| 1 Datei(en) kopiert.<br>1 Datei(en) kopiert.                                                                                       |
| C:\Program Files\Windows AIK\Tools\PETools\x86\boot\bcd                                                                            |
| C:\Program Files\Windows HIK\lools\PElools\X86\boot\boot.sdl                                                                       |
| C:\Program Files\Windows AIK\Tools\PETools\x86\boot\etfsboot.                                                                      |
| C:\Program Files\Windows AIK\Tools\PETools\x86\boot\fonts\chs                                                                      |
| C:\Program Files\Windows AIK\Tools\PETools\x86\boot\fonts\cnt_                                                                     |
| C:\Program Files\Windows AIK\Tools\PETools\x86\boot\fonts\kor                                                                      |

So erstellen Sie eine Kopie des x86-Images von Windows PE und richten ein Arbeitsverzeichnis mit dem Namen "\WinPE" auf Ihrem Computer ein

- 3. Die Anzeige der Eingabeaufforderung steht nun auf "C:\WinPE>". Sollte dies nicht der Fall sein, geben Sie den Befehl *cd* \*WinPe* ein und drücken <Enter>.
- 4. Geben Sie im Ordner "C:\WinPE" den Befehl *imagex / mountrw winpe.wim 1 c:\WinPE\Mount* ein, um das

Geben Sie den Befehl ein und drücken Sie <Enter>.

WinPE.wim-Image bereitzustellen. Achten Sie auf die Meldung "Successfully mounted image". 5. Mit dem folgenden Befehl greifen Sie dann auf einen Registrierungsschlüssel zu: reg load HKLM\\_WinPE\_ SYSTEM c:\WinPE\Mount\windows\system32\config\ system. Achten Sie auf die Meldung "Der Vorgang wurde erfolgreich beendet". 6. Anschließend erstellen Sie mit folgendem Befehl ei-Arbeitsspeicher nen Festplattencache von 96 MB für das RAM: req bereitstellen add HKLM\ WinPE SYSTEM\ControlSet001\Services\ FBWF /v WinPECacheThreshold /t REG DWORD /d 96 /f. Achten Sie auf die Meldung "Der Vorgang wurde erfolgreich beendet". 7. Nun beenden Sie die Bearbeitung des Registrierungsschlüssels: req unload HKLM\\_WinPE\_SYSTEM 8. Legen Sie anschließend im bereitgestellten Verzeichnis Ordner für ein neues Verzeichnis für die Zusatztools an: *mkdir c*:\ Zusatztools WinPE\mount\Tools anlegen 9. Öffnen Sie mit < Win>+<e> den Windows-Explorer und kopieren Sie die vorher herunter geladenen Programme in das neue Verzeichnis "c:\WinPE\mount\Tools".

|                                           |                                          |                  |                   |           | x      |
|-------------------------------------------|------------------------------------------|------------------|-------------------|-----------|--------|
| 🚱 🕞 🛛 🕌 🕨 Computer 🔸 Lokaler Datenträ     | ger (C:) → WinPE → mount → Tools →       | 👻 🍫 Tools        | durchsuchen       |           | ٩      |
| Datei Bearbeiten Ansicht Extras ?         |                                          |                  |                   |           |        |
| Organisieren 👻 In Bibliothek aufnehmen 👻  | Freigeben für 🔻 Brennen Neuer Ordne      | tr               | 8                 | i 🔹 🛅     | 0      |
| 4 🁪 WinPE                                 | Name                                     | Änderungsdatum   | Тур               | Größe     |        |
| Þ 🎉 ISO                                   | 🕌 lang                                   | 02.07.2015 11:03 | Dateiordner       |           |        |
| 4 🏭 mount                                 | LicenseCrawler                           | 01.06.2015 14:50 | Dateiordner       |           |        |
| Program Files                             | CCleaner.exe                             | 01.06.2015 19:27 | Anwendung         | 6.256 KB  |        |
| De la Tools                               | S CCleaner64.exe                         | 01.06.2015 19:27 | Anwendung         | 8.163 KB  |        |
| Users                                     | ClamWinPortable_0.98.7_English.paf.exe   | 02.07.2015 10:52 | Anwendung         | 8.676 KB  |        |
| Vindows                                   | FirefoxPortable_38.0.5_German.paf.exe    | 02.07.2015 10:55 | Anwendung         | 41.745 KB | ×<br>٩ |
| P DUD DUVL ( L (D ) (D ) (D )             | HWiNF032.exe                             | 04.06.2015 09:43 | Anwendung         | 2.186 KB  |        |
| DVD-RW-Laufwerk (D:) KB3AIK_DE            | HWINF032.INI                             | 11.06.2014 11:24 | Konfigurationsein | 16 KB     |        |
| P Wechseldatentrager (E:)                 | License.txt                              | 25.02.2015 13:59 | Textdokument      | 6 KB      |        |
| P P mesonic (\\Krasql) (M:)               | portable.dat                             | 25.02.2015 13:56 | DAT-Datei         | 1 KB      |        |
| P 🛫 KNK (\\Krasqi) (W:)                   | RevoUninstallerPortable_1.95_Rev_2.paf.e | 02.07.2015 10:55 | Anwendung         | 2.721 KB  |        |
| P T Kentrop (\\KKASERVER) (X:)            | 📸 spsetup128.exe                         | 02.07.2015 10:59 | Anwendung         | 5.014 KB  |        |
| P T Gemeinsame Dokumente (\\KRASQL) (Z: " |                                          |                  |                   |           |        |

In den neuen Ordner "Tools" ...

... kopieren Sie alle Tools.

#### So sollte die fertige Ordnerstruktur nach dem Kopieren aussehen

Kratzls inoffizielles Windows-Handbuch / September 18

Schreiben Sie das Abbild fest

Bestätigen Sie die

Abfrage mit Einga-

be von "ja".

10. Geben Sie nun folgenden Befehl ein: *peimg /prep c:\ WinPE\Mount*. Erhalten Sie eine Fehlermeldung, dass der Befehl "peimg" nicht existiert, haben Sie AIK für Windows 7 oder neuer, in der PEImg.exe durch DISM. exe abgelöst wurde. Geben Sie daher folgenden Befehl ein: *dism/Mount-Wim/WimFile:C:\winpe\ISO\sources\ boot.wim /index:1 /MountDir:C:\winpe\mount* 

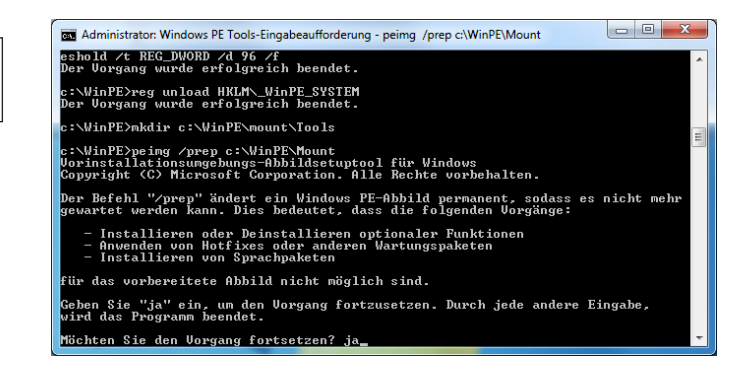

Nach der Eingabe von "ja" kann der Vorgang einige Minuten in Anspruch nehmen

| Abschließende<br>Arbeiten                | 11.Speichern Sie alle Änderungen mit folgendem Befehl:<br><i>imagex /unmount c:\WinPE\Mount /commit.</i> Achten<br>Sie auf die Meldung "Successfully unmounted image".                           |
|------------------------------------------|----------------------------------------------------------------------------------------------------|
|                                          | 12.Führen Sie den folgenden Befehl aus <i>copy c:\WinPE\</i><br><i>WinPE.wim c:\winpe\ISO\sources\boot.wim</i> und be-<br>stätigen Sie mit "Ja".                                                 |
|                                          | 13.Jetzt können Sie eine neue "iso"-Datei des Windows<br>PE-Images anlegen. Geben Sie dazu folgenden Befehl<br>ein: oscdimg -n -bc:\WinPE\etfsboot.com c:\WinPE\<br>ISO c:\WinPE\WinPE_Tools.iso |
| Fertig ist<br>die brennbare<br>ISO-Datei | 14.Die soeben erstellte "iso"-Datei "WinPE_Tools.iso" un-<br>ter "C:\WinPE\WinPE_Tools.iso" brennen Sie auf eine<br>DVD und testen diese.                                                        |

## So brennen Sie mit Windows eine ISO-Datei auf DVD

Um die soeben erstellte ISO-Datei auf eine DVD zu brennen, **DVD einlegen** gehen Sie folgendermaßen vor:

- 1. Legen Sie einen DVD-Rohling in das DVD-Laufwerk ein und öffnen Sie mit <Win>+<e> den Windows-Explorer.
- 2. Wechseln Sie in denOrdner "C:\WinPE" und klicken Sie die soeben erstellte Datei "WinPE\_Tools.iso" mit der rechten Maustaste an.
- 3. Klicken Sie im Kontextmenü auf den Eintrag "Öffnen mit" und wählen Sie "Windows-Brenner für Daten-trägerabbilder".

| Windows-Brenner für Datenträgerabbilder                             |                                              |  |
|---------------------------------------------------------------------|----------------------------------------------|--|
| Datenträgerabbilddatei:                                             | ubcd535.iso                                  |  |
| <u>C</u> D/DVD-Brenner:                                             | DVD-R-Laufwerk (D:)                          |  |
| Status<br>Klicken Sie auf "Brennen",<br>Datenträgerabbilds zu start | um den Brennvorgang des<br>en.               |  |
| Datenträger nach dem Bre                                            | nnen überprüfen<br>Brennen <u>A</u> bbrechen |  |

4. Stellen Sie das DVD-Laufwerk ein ...

,,, und klicken Sie auf "Brennen".

Wenn Sie die Option "Datenträger nach dem Brennen überprüfen" markieren, prüft Windows, ob die DVD einwandfrei gebrannt wurde

5. Klicken Sie nach Abschluss des Brennvorgangs auf<br/>"Schließen".Schließen Sie<br/>den Brennvor-<br/>gang abDie Rettungs-DVD ist damit fertig und bereit für den ersten<br/>Einsatz.Rettungs-DVD<br/>fertig

Kratzls inoffizielles Windows-Handbuch / September 18

| Wie Sie einen startfähigen USB-Stick aus |
|------------------------------------------|
| einer ISO-Datei erstellen                |

| Ein USB-Stick<br>ist flexibel | Verfügt Ihr PC über kein DVD-Laufwerk, können Sie auch<br>einen USB-Stick verwenden. Sie benötigen zum Einrichten<br>des USB-Sticks ein kleines Tool. Damit lesen Sie die ISO-Datei<br>aus und erstellen einen bootfähigen USB-Stick. |
|-------------------------------|----------------------------------------------------------------------------------------------------|
| Das Tool<br>"UNetbootin"      | Verwenden Sie dazu das Tool "UNetbootin", das einfach zu<br>bedienen ist und keine Installation auf Ihrem PC erforder-<br>lich macht.                                                                                                 |
|                               | Laden Sie aus dem Download-Bereich des Windows-Beraters das Tool "UNetbootin" herunter.                                                                                                    |
|                               | Gehen Sie anschließend folgendermaßen vor:                                                                                                    |
|                               | <ol> <li>Öffnen Sie mit <win>+<e> den Windows-Explorer,<br/>wechseln Sie in den Download-Ordner und klicken Sie<br/>die Datei "UNetbootinPortable_661.paf.exe" doppelt<br/>an.</e></win></li> </ol>                                   |
|                               | <ol> <li>Wählen Sie die Sprache "Deutsch" und klicken Sie auf<br/>"OK".</li> </ol>                                                                                                    |
|                               | 3. Klicken Sie auf "Weiter" und dann auf "Installieren".                                                                                                    |
|                               | 4. Markieren Sie die Option "UNetBooton Portable aus-<br>führen" und klicken Sie auf "Fertigstellen".                                                                                                    |
|                               | 5. Im Fenster von "UNetbootin" markieren Sie unten die Option "Abbild".                                                                                                    |
|                               | 6. Klicken Sie auf die drei Punkte und suchen Sie den<br>Ordner mit der Datei "WinPE_Tools.iso" im Ordner "C:\<br>WinPE".                                                                                                    |
| USB-Laufwerk<br>einstellen    | <ol> <li>Stellen Sie unten bei "Typ" das "USB-Laufwerk" ein<br/>und wählen Sie neben "Laufwerk" den Laufwerksbuch-<br/>staben des angesteckten USB-Sticks aus.</li> </ol>                                                             |
| 14                            | <ol> <li>Klicken Sie auf "OK". Der bootfähige USB-Stick mit<br/>"WinPE" wird erstellt.<br/>Kratzls inoffizielles Windows-Handbuch / September 18</li> </ol>                                                                           |

Achtung: Alle Daten auf Ihrem USB-Stick werden bei diesem Vorgang gelöscht.

| UNetbootin       O Distribution       == Distribution auswählen ==       Willkommen zu <u>UNetbootin</u> , dem Universal Netboot Installer. Benu                                 | -                                                                   | ×<br>•       | Markieren Sie "Ab-<br>bild".                               |
|----------------------------------------------------------------------------------------------------|---------------------------------------------------------------------|--------------|------------------------------------------------------------|
| <ol> <li>Wählen Sie eine Distribution und Version aus obiger Liste<br/>ladenden Dateien manuell an.</li> <li>Wählen Sie eine Installationsart aus und drücken Sie OK,</li> </ol> | zum Download oder geben Sie die<br>um die Installation zu beginnen. | zu           | Stellen Sie den<br>Pfad zur ISO-Datei<br>ein.<br>USB-Stick |
| Abbild ISO     ISO     C:\WINPE\W. Platz um Dateien zwischen Neustarts zu erhalten (nur Ubuntu): Iyp: USB-Laufwerk     Laufwerk: F:\                                             | INPE-Tools.ISO<br>0 EVANDOR OK Abbree                               | ➡ MB<br>then |                                                            |

Klicken Sie auf "OK", um den Vorgang zu starten

Fertig. Damit haben Sie eine bootfähige DVD oder einen USB-<br/>Stick erstellt, mit dem Sie im Ernstfall Ihr Windows retten<br/>können. Bewahren Sie dieses Rettungsmedium zusammen mit<br/>Ihren PC-Unterlagen auf, damit Sie die Rettungs-DVD oder<br/>den USB-Stick im Ernstfall sofort griffbereit haben.DVD sicher<br/>aufbewahren

### So booten Sie von DVD oder USB-Stick

| Haben Sie die Rettungs-DVD gebrannt oder einen USB-Stick      | Testen Sie |  |
|---------------------------------------------------------------|------------|--|
| erstellt, sollten Sie dieses Rettungsmedium sofort testen. Es | die DVD    |  |
| nützt Ihnen nichts, wenn Sie die DVD oder den USB-Stick       |            |  |
| gut aufbewahren und dann im Ernstfall feststellen müssen,     |            |  |
| dass bei der Erstellung ein Fehler passiert ist und das Ret-  |            |  |
| tungsmedium daher nicht funktioniert.                         |            |  |
|                                                               |            |  |

Legen Sie die soeben erstellte DVD ein oder stecken Sie den Booten von DVD USB-Stick an. Starten Sie anschließend Ihren PC neu. Am

|                                                                                          | Bildschirm sollte die Meldung "Drücken Sie eine beliebige<br>Taste, um von der CD oder DVD zu starten" erscheinen.<br>Drücken Sie dann eine Taste und Ihr Rechner startet von der<br>Rettungs-DVD bzw. dem USB-Stick.                                                                                                    |
|------------------------------------------------------------------------------------------|----------------------------------------------------------------------------------------------------|
| Wenn die Ret-<br>tungs-DVD nicht<br>startet, passen<br>Sie die BIOS-<br>Einstellungen an | Erfolgt kein Start von der DVD oder dem USB-Stick, ist eine<br>BIOS-Anpassung zum Ändern des Startlaufwerks erforderlich<br>oder Sie führen diese Änderung über das Menü zur Auswahl<br>des Laufwerks auf.                                                                                                    |
|                                                                                          | So nassen Sie die Booteinstellungen                                                                                                    |
|                                                                                          | für die Rettungs-DVD an                                                                                                    |
| <del>Bootreihenfolge</del><br><del>ändern</del>                                          | Falls Ihr PC nicht von der "WinPE"-Rettungs-DVD startet,<br>ändern Sie die Boot-Reihenfolge.                                                                                                    |
|                                                                                          | <ol> <li>Starten Sie den PC neu und drücken Sie die Taste<br/>&lt;<u>Entf&gt; oder die bei Ihrem PC zum Aufrufen der BIOS-</u><br/><u>Einstellungen vorgesehene Taste. Häufig verwendete</u><br/>Tasten sind <f1>, <f2>, <f10> oder <f12>. Sehen<br/>Sie im Handbuch zum PC nach. Die benötigte Taste<br/>wird auch beim PC-Start angezeigt.     </f12></f10></f2></f1></li> </ol> |
|                                                                                          | <ol> <li>Am Bildschirm erscheint das Menü zum BIOS-Setup.<br/>Unter "Advanced" oder "Boot Priority" finden Sie ei-<br/>nen oder mehrere Menüpunkte mit "Boot-Device" zum<br/>Einstellen der Boot-Reihenfolge.</li> </ol>                                                                                                    |
|                                                                                          | <ol> <li>Gibt es neben der Festplatte auch einen Eintrag f ür CD-<br/>ROM, reicht eine Ver änderung der Reihenfolge f ür das<br/>Starten von DVD. Setzen Sie dazu das DVD-Laufwerk<br/>an die erste Position ("First Boot Device").</li> </ol>                                                                                                    |
|                                                                                          | Viele PCs verfügen über ein Boot-Menü, das Sie in der Regel<br>mit der Funktionstaste <f12> oder <f8> aufrufen. Im Boot-<br/>Menü wählen Sie dann aus, von welchem Medium Sie Ihren<br/>PC starten wollen. Zur Auswahl stehen meist die Festplatte</f8></f12>                                                                                                    |

oder eben das DVD-Laufwerk.

### So booten Sie von einem USB-Stick

Sollte der Start vom USB-Stick nicht klappen, ändern Sie die BIOS-Einstellungen, um einmalig den Start von einer anderen Quelle vorzunehmen. Meist gelingt das über <F12> oder <F8>. Achten Sie auf die Anzeige auf dem Bildschirm.

Wenn das nicht klappt, passen Sie die Boot-Reihenfolge im Bios an:

- 1. Starten Sie den Computer neu und drücken Sie <Entf>, um das BIOS aufzurufen. Häufig verwendete Tasten sind auch <F1>, <F2>, <F10> oder <F12>.
- 2. Wählen Sie mit den Pfeiltasten den Menüpunkt "Advanced BIOS Features" und drücken Sie <Enter>.
- 3. Drücken Sie in der Option "Hard Disk Boot Priority" auf <Enter> und wählen Sie Ihren USB-Stick aus.
- 4. Setzen Sie den Eintrag mithilfe der <Bild nach oben>-Taste an die erste Position der Liste.
- 5. Drücken Sie anschließend <Esc>. Wählen Sie mit <Pfeil nach unten> die Option "First Boot Device" aus und drücken Sie <Enter>.
- 6. Wählen Sie anschließend "USB-HDD" aus und drücken Sie erneut <Enter>.
- 7. Mit <Esc> verlassen Sie das BIOS wieder. Vergessen Sie nicht die Änderungen zu speichern.

## So arbeiten Sie mit der Rettungs-DVD in der Praxis

Nach dem Start der Rettungs-DVD steht Ihnen eine typische Windows-Oberfläche zur Verfügung. Die vorbereiteten Tools starten Sie in der Eingabeaufforderung. Wechseln Sie dazu in den Ordner "\Tools" mit folgendem Befehl: *cd* \*Tools*. Kratzls inoffizielles Windows-Handbuch / September 18

Bootlaufwerk mit <F8> oder <F12> auswählen

Bootreihenfolge ändern

Tools-Ordner öffnen Geben Sie anschließend *dir* ein und drücken Sie <Enter>. Sie erhalten eine Liste der installierten Tools. Um ein Tool zu starten, geben Sie nur den Dateinamen an und drücken <Enter>. Wollen Sie beispielsweise "CCLeaner" starten, geben Sie *ccleaner* ein und drücken <Enter>.

### Prüfen Sie alle Hardware-Komponenten mit "HWiNF032"

Start über Win-<br/>dows-ExplorerVermuten Sie einen Defekt einer Hardware-Komponente,<br/>starten Sie das Tool "HWiNF064". Es liefert detaillierte Infor-<br/>mationen über alle Hardware-Komponenten Ihres PCs, wobei<br/>das Tool auch Fehler diagnostiziert.

DetaillierteÖffnen Sie den Windows-Explorer und klicken Sie im OrdnerÜbersicht"Tools" auf die Datei "hwinfo64.exe" und dann auf "Run".

Klicken Sie auf eine Hardware-Komponente und Sie erhalten im rechten Fenster detaillierte Informationen. Anzeige des installierten Betriebssystems

| HWINFO64 v5.86-3480                                         |                                                                  |
|-------------------------------------------------------------|------------------------------------------------------------------|
| Program Report Monitoring Support Help                      |                                                                  |
| 💻 🔒 🚺 🚯 🔌 🗢                                                 |                                                                  |
| Summary Save Report Sensors About Driver Update BIOS Update |                                                                  |
| E MANFRED Feature                                           | Description                                                      |
| Current Computer                                            |                                                                  |
| Computer Name:                                              | MANFRED                                                          |
| Bus Computer Description:                                   | mk                                                               |
| 🖶 🛷 Video Adapter 📃 🧮 Computer Brand Name:                  | GIGABYTE                                                         |
| 🔋 💷 Monitor                                                 |                                                                  |
| Prives     Operating System                                 |                                                                  |
| Audio Audio Operating System:                               | Microsoft Windows 10 Enterprise (x64) Build 17134.165 (1803/RS4) |
| B-B Ports UEFI Boot:                                        | Present                                                          |
| Secure Boot:                                                | Not Present                                                      |
| -                                                           |                                                                  |
| Current User Name:                                          | manfred                                                          |
|                                                             |                                                                  |
| <                                                           | >                                                                |
| HWINF064                                                    |                                                                  |

Das Tool "HWiNF032" zeigt übersichtlich alle Hardware-Komponenten an

### Wie Sie Viren mit "ClamScan Antivirus" erfolgreich entfernen

Klicken Sie auf "Run" und bestätigen Sie die Installation.

Das Tool bietet Ihnen an, sofort nach Updates für die Virenbibliotheken zu suchen. Bestätigen Sie dies mit "Ja".

Um den PC auf Viren zu untersuchen, klicken Sie auf "Untersuchen" und wählen Sie aus, ob Sie eine "Datei", ein "Verzeichnis" oder "Persönliche Ordner" durchsuchen wollen. In der Praxis bewährt hat sich die "Rekursive Suche":

|                     | Ein Verzeichnis auswählen (rekursive Suche | =) |             |               |
|---------------------|--------------------------------------------|----|-------------|---------------|
|                     |                                            |    |             | Ordner anlege |
| <u>O</u> rte        | Name                                       | ~  | Größe Letzt | e Änderung    |
| 🔍 Suchen            | 🛅 bin                                      |    | 15:51       |               |
| 🖲 Zuletzt verwendet | 🛅 boot                                     |    | 19.10       | .2012         |
| a root              | 🖿 dev                                      |    | 15:51       |               |
| Desktop             | i etc                                      |    | 15:51       |               |
| Dateisystem         | 🖿 home                                     |    | 20.06       | .2010         |
|                     | 🛅 lib                                      |    | 01.08       | .2013         |
|                     | 🛅 media                                    |    | 15:52       |               |
|                     | i mnt                                      |    | 25.04       | .2009         |
|                     | i opt                                      |    | 04.11       | .2010         |
|                     | 🖿 proc                                     |    | 17:44       |               |
|                     | 🛅 root                                     |    | 15:59       |               |
|                     | 🛅 run                                      |    | 17:50       |               |
|                     | 🖿 sbin                                     |    | 01.08       | .2013         |
|                     | i sys                                      |    | 17:44       |               |
|                     | tmp                                        |    | 16:01       |               |
|                     | 🛅 usr                                      |    | 10.08       | .2013         |
|                     | 🖿 var                                      |    | 15:51       |               |
|                     |                                            |    |             |               |
|                     |                                            |    |             |               |
|                     |                                            |    |             |               |
|                     |                                            |    |             |               |
|                     |                                            | _  |             |               |
|                     |                                            | 8  | Abbrechen   | 🞺 <u>о</u> к  |
|                     |                                            |    |             |               |

Virenscan ausführen

Markieren Sie im nächsten Fenster das "Dateisystem" ...

... ". und klicken Sie auf "OK".

"ClamScan Antivirus" durchsucht Ihren PC zuverlässig nach Viren und Trojanern

Hat "ClamScan Antivirus" einen Virus entdeckt, wird dieser in einer Liste angezeigt. Markieren Sie den Eintrag und klicken Sie auf "Löschen", um die Gefahr zu bannen

Die Rettungs-DVD leistet wertvolle Dienste, wenn Windows nicht mehr startet. Legen Sie für Notfälle eine eigene Rettungs-DVD an und testen Sie diese, damit Sie für den Ernstfall auch wirklich vorbereitet sind.